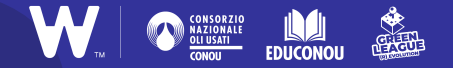

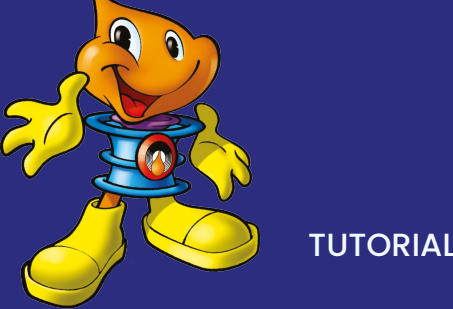

# Realizzare video con inshot

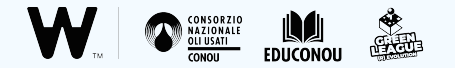

## Che cos'è InShot?

InShot è uno strumento gratuito per la modifica di foto e video, che vi permetterà di liberare la vostra creatività realizzando contenuti immediati e divertenti direttamente dal vostro **smartphone**!

L'applicazione è scaricabile su iOS e Android, da **<u>AppleStore</u>** o <u>**PlayStore**</u>.

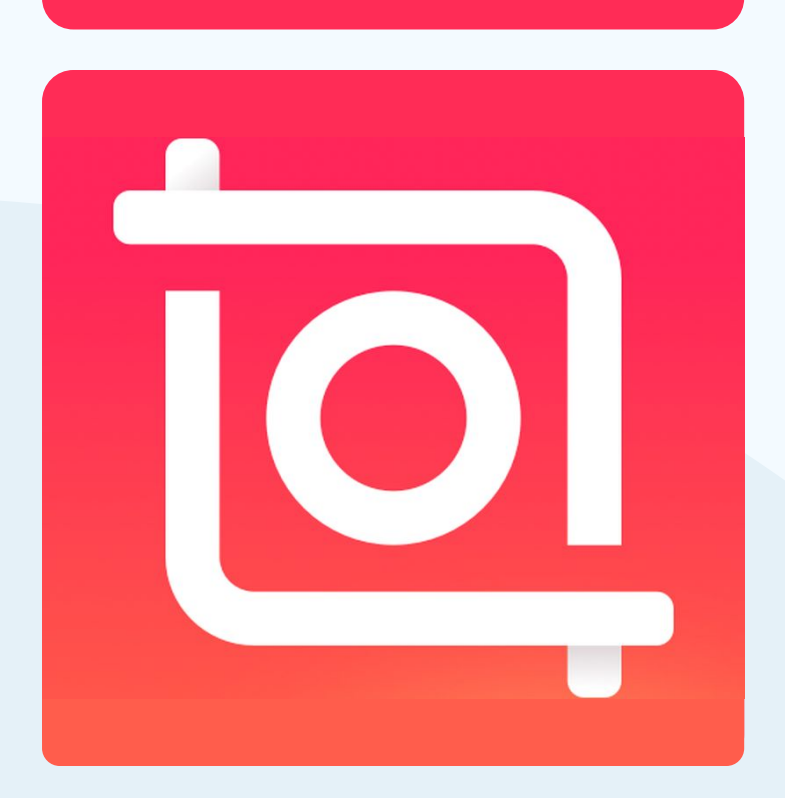

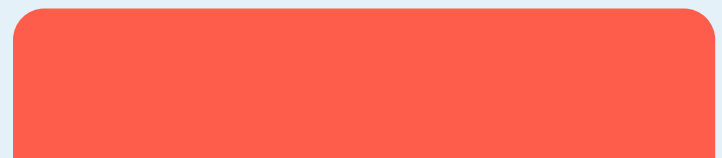

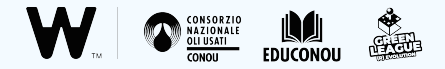

**IN BREVE** 

## Cosa potete fare con InShot?

- Tagliare, modificare e ruotare le clip video da voi registrate
- Combinare insieme più video e foto per ottenere un risultato finale d'effetto, come nei contenuti presenti in <u>questa</u> <u>compilation</u>
- Aggiungere adesivi, testi o filtri ai contenuti registrati
- Adattare i vostri video al formato che preferite (es. verticale o orizzontale; compatibile con Instagram, Facebook o YouTube)

### **Come iniziare?**

Scaricate l'applicazione direttamente sul vostro smartphone: <u>qui</u> per Android, <u>qui</u> per dispositivi iOS. Poi cliccate su "**Installa**" (1).

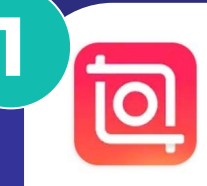

#### InShot - Editor video e foto

#### InShot Video Editor

Contiene annunci • Acquisti in-app

**4,9★** 13 Mln recensioni Oltre 100 Mln Download

Installa

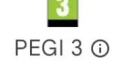

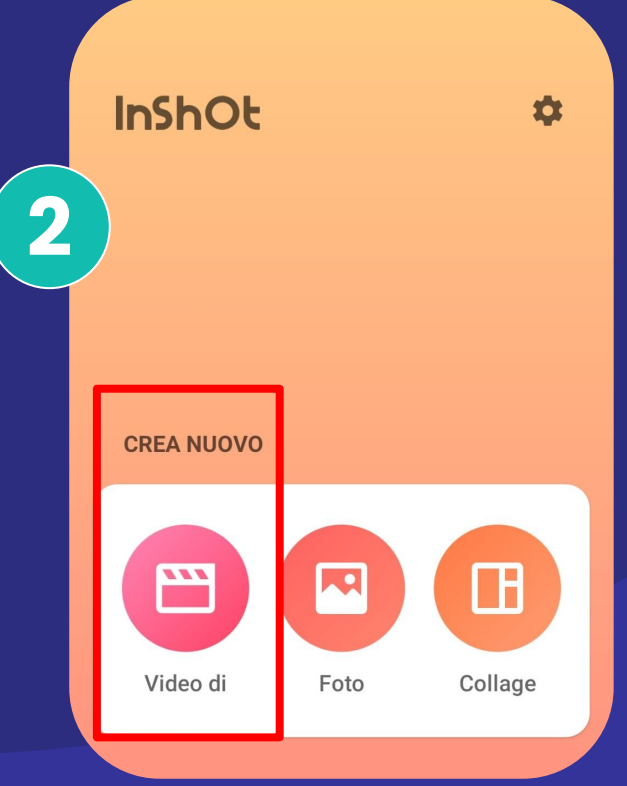

Aprite l'app e cliccate su **"Crea nuovo video"** (2).

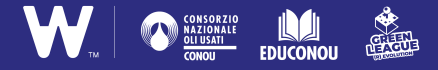

## STEP 1 Caricare foto e video

Una volta aperto InShot, **selezionate dalla galleria del vostro smartphone i contenuti fotografati o registrati in precedenza**.

Utilizzando l'applicazione potete modificarli o montarli insieme in pochi e semplici passi che vedremo insieme nelle prossime slide.

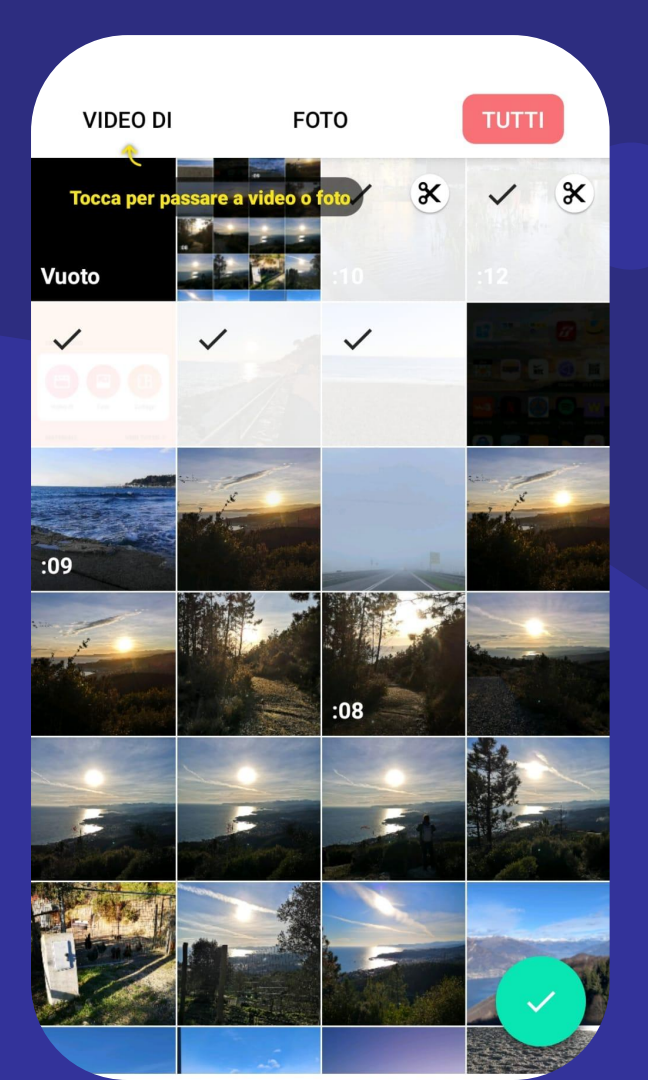

## Le funzioni di InShot

#### **FORMATO**

Il tasto "**Tela**" vi permette di modificare il formato dei contenuti caricati, passare da verticale a orizzontale o ridimensionare il video per renderlo compatibile con la pubblicazione sui social.

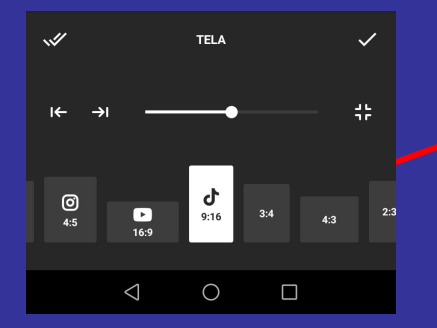

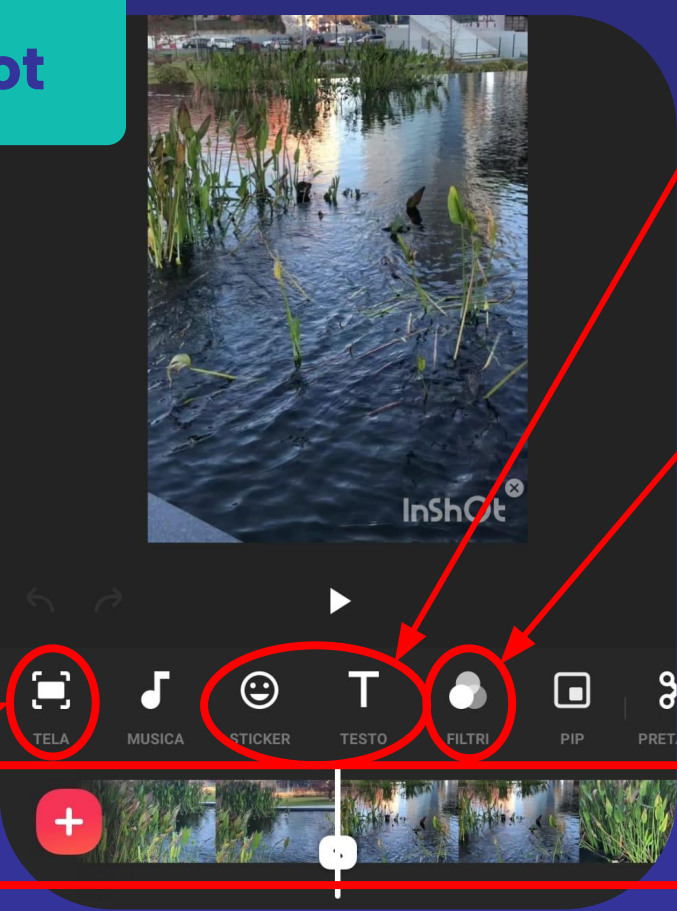

**STICKERS E TESTO** Queste funzionalità permettono di aggiungere testi e stickers.

#### **FILTRI**

Cliccando su "**Filtri**" potete modificare la luminosità delle clip video, cambiarne i colori e aggiungere effetti speciali.

#### LA TIMELINE

Questa barra vi permette di individuare con facilità un preciso punto del video, vediamo perché nella prossima slide.

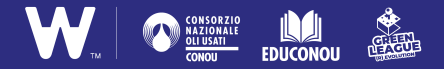

La **timeline** vi permette di individuare i punti esatti del video in cui volete inserire delle modifiche (testi, stickers, filtri, tagli...). Inoltre, cliccando sulla timeline potete **cambiare l'ordine delle clip video** caricate e aggiungere **effetti o transizioni** fra l'una e l'altra.

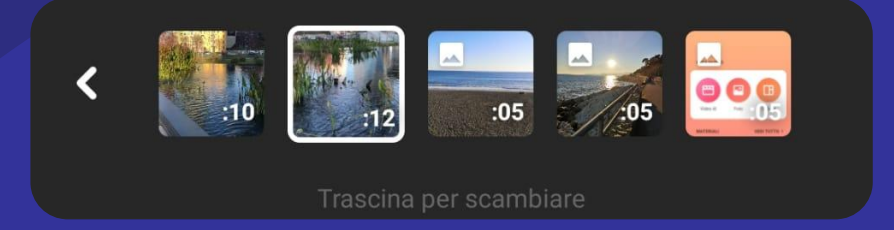

**1.** Per **cambiare l'ordine delle clip**, tenete premuto sulla timeline, quindi selezionate una clip e trascinatela avanti o indietro.

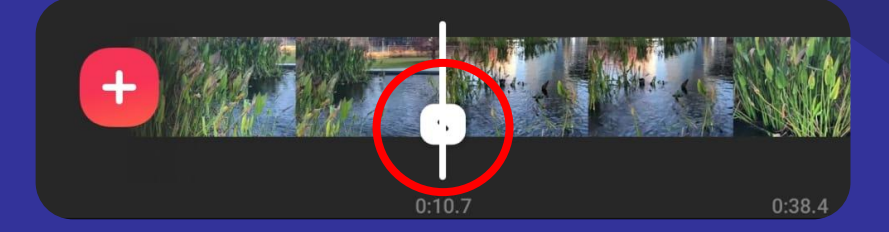

2. Per aggiungere effetti o transizioni fra una clip e l'altra, come ad esempio la dissolvenza, fate clic sull'icona bianca "Transizioni".

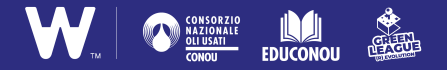

### STEP 4 Le funzioni di modifica

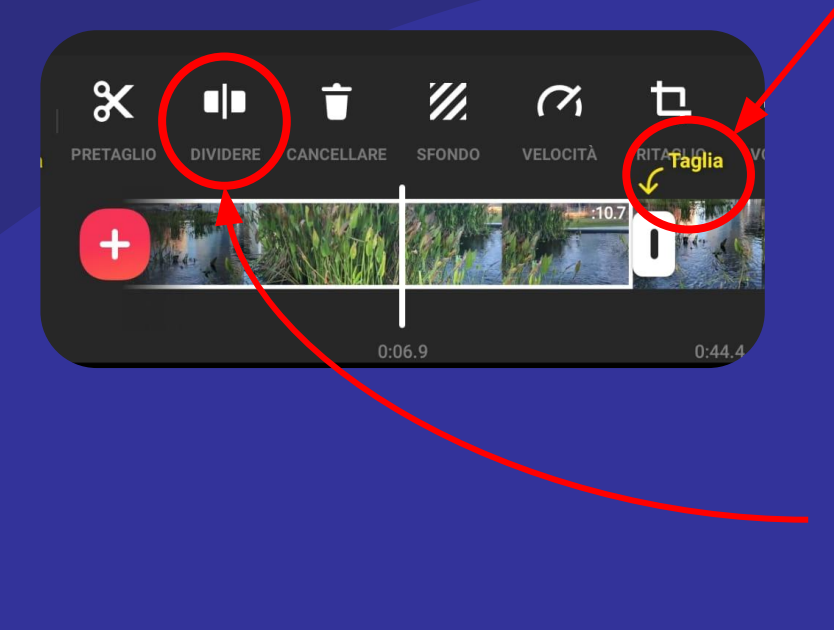

#### 1. Tagliare una clip

Per accorciare le clip video caricate, vi basterà cliccare su una di esse dalla timeline e spostarne le estremità in corrispondenza della scritta "**Taglia**".

#### 2. Dividere una clip

Potreste aver bisogno di dividere una clip video in due, magari per cambiare momentaneamente il soggetto del video. In questo caso, cliccate sull'icona "**Dividere**" e poi selezionate sulla timeline il punto esatto in cui inserire il taglio.

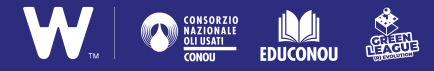

#### 3. Modificare la velocità di una clip

Potete **modificare la velocità di riproduzione** delle clip video per accellerarle o rallentarle cliccando sul tasto "**Velocità**" e poi spostando il pallino bianco sulla barra arancione. Questo vi permetterà di ottenere effetti speciali come il *timelapse*.

#### 4. Aggiungere l'audio

Cliccando sul tasto "**Musica**" potrete aggiungere al video **tracce musicali**, **effetti sonori** o **la registrazione** della vostra voce.

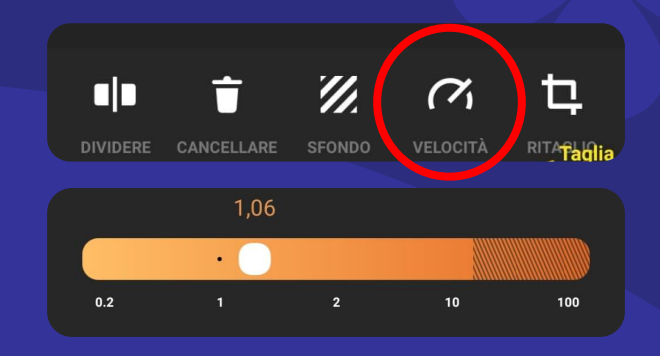

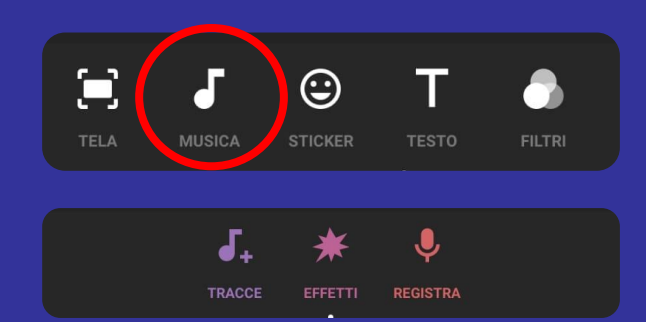

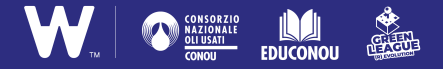

## Salvare il video

Avete finito di apportare tutte le modifiche e siete soddisfatti del risultato finale? Vi basterà cliccare sul tasto "Salva" in alto a destra per ritrovare il vostro lavoro direttamente nella galleria dello smartphone!

**IL CONSIGLIO IN PIÙ** Date un'occhiata all'anteprima delle modifiche apportate man mano che lavorate al video, in modo da individuare e correggere subito eventuali errori. Per farlo, vi basterà cliccare sul tasto "**Play**".

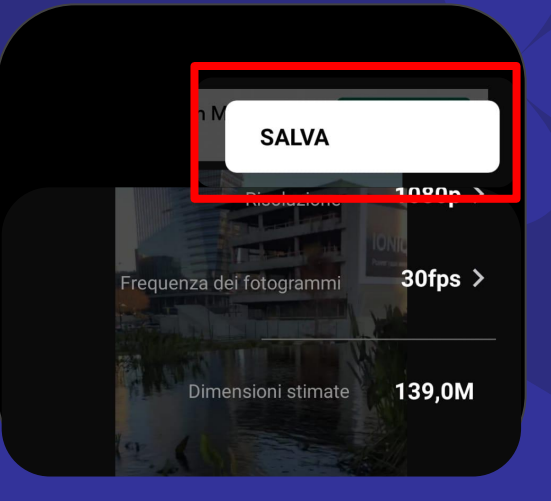

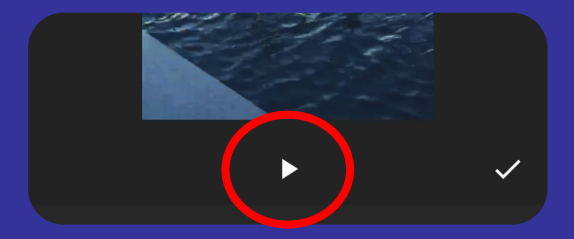

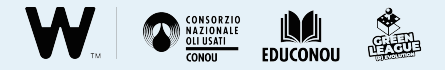

### Per concludere...

## Attenzione alle riprese

Ricordatevi che nei video non devono esserci scene che rendano riconoscibili i volti dei soggetti.

#### Come fare?

Potreste girare il video inquadrando solo mani e braccia (es. come in <u>questo</u> <u>esempio</u>).

#### Utilizzare materiali esterni

Per arricchire il vostro lavoro potete anche inserire immagini e clip realizzate da altri, purché siano prive di copyright.

#### Dove trovarle?

Esistono specifiche raccolte online, come **Pexels** o **Unsplash**.

#### Attenzione ai tempi

Ricordate che il risultato finale dovrà essere breve ed efficace.

#### La durata ideale?

Vi suggeriamo di realizzare un video non più lungo di **2 minuti**.

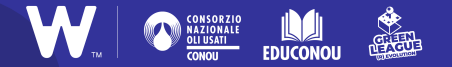

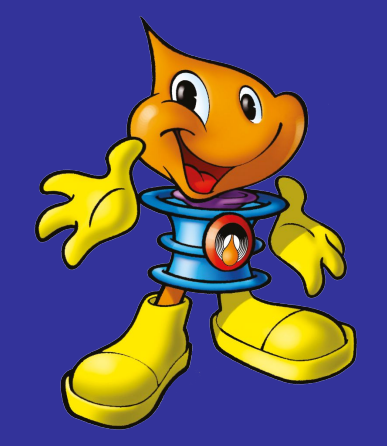

# **Buon lavoro!**